mynetball heat Sheet

## **MERGING PLAYERS NETBALL VICTORIA MEMBERSHIP** For players with multiple accounts

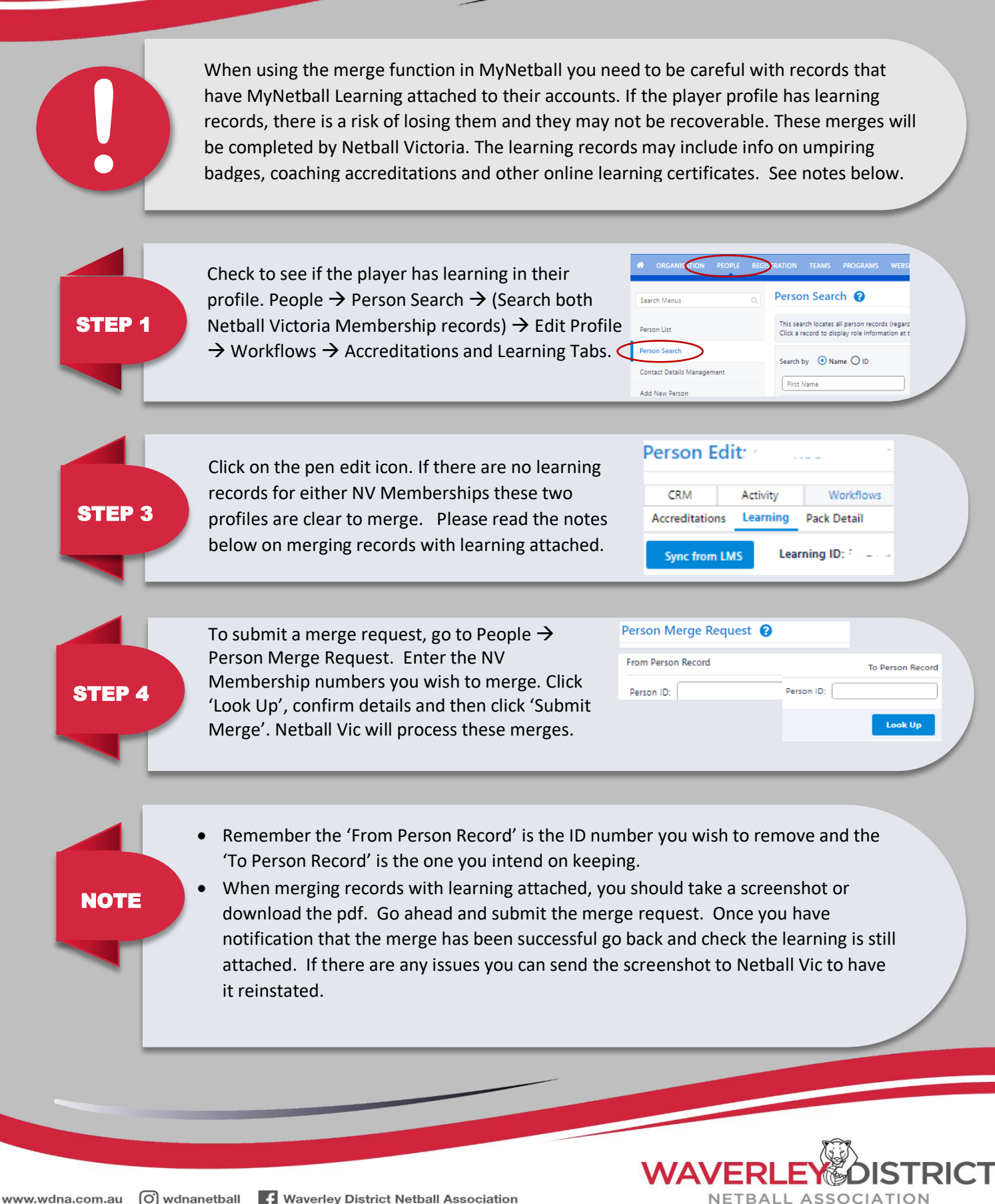